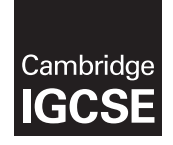

Cambridge International Examinations Cambridge International General Certificate of Secondary Education

### INFORMATION AND COMMUNICATION TECHNOLOGY

Paper 3 Practical Test B MARK SCHEME Maximum Mark: 80 0417/32 May/June 2016

Published

This mark scheme is published as an aid to teachers and candidates, to indicate the requirements of the examination. It shows the basis on which Examiners were instructed to award marks. It does not indicate the details of the discussions that took place at an Examiners' meeting before marking began, which would have considered the acceptability of alternative answers.

Mark schemes should be read in conjunction with the question paper and the Principal Examiner Report for Teachers.

Cambridge will not enter into discussions about these mark schemes.

Cambridge is publishing the mark schemes for the May/June 2016 series for most Cambridge IGCSE<sup>®</sup>, Cambridge International A and AS Level components and some Cambridge O Level components.

® IGCSE is the registered trademark of Cambridge International Examinations.

This syllabus is approved for use in England, Wales and Northern Ireland as a Cambridge International Level 1/Level 2 Certificate.

This document consists of 20 printed pages.

**CAMBRIDGE** International Examinations

| Page 2 | Mark Scheme                     | S | yllabus | Paper |
|--------|---------------------------------|---|---------|-------|
|        | Cambridge IGCSE – May/June 2016 |   | 0417    | 32    |

### Task 1 – Evidence Document

This mark scheme includes the screenshots of the printed evidence that candidates should have included and screen shots from the Evidence Document.

### Task 2 – Spreadsheet

You are going to prepare a spreadsheet for the Goa Elephant Sanctuary to manage employees' wages. Use the most efficient formulae. Display all currency values in Indian rupees to 2 decimal places. For example, 12.00 or INR 12.00 1 rupee = 100 paisa

| No | Steps                                                                                                    | Mark |  |
|----|----------------------------------------------------------------------------------------------------|------|--|
| 1  | Using a suitable software package, load the file 1632sheet.csv                                                                                                    | [1]  |  |
|    | Save this file as a spreadsheet with the filename 1632_ and your Centre number and candidate number. For example, 1632_ZZ999_9999                                  |      |  |
|    | Place an automated filename which includes the file path, on the left in the footer.                                                                               |      |  |
|    | Automated filename with file path placed on left in footer 1 mark                                                                                                  |      |  |
| 2  | Insert 2 new rows between rows 12 and 13.                                                                                                    | [1]  |  |
|    | Correctly inserted rows 1 mark                                                                                                    |      |  |
| 3  | In cell A14 enter the title Goa Elephant Sanctuary                                                                                                    | [1]  |  |
|    | Goa Elephant Sanctuary entered in A14 1 mark                                                                                                    |      |  |
| 4  | Merge cells A14 to H14.                                                                                                    | [3]  |  |
|    | Format this cell so that the text is centre aligned with a black, 24 point, serif font.                                                                            |      |  |
|    | A14 to H14 merged1 markserif centre aligned font1 markblack text, 24 point font1 mark                                                                              |      |  |
| 5  | Make the contents of cells in rows 1, 2, 15 and 16 bold and italic.                                                                                                | [1]  |  |
|    | Rows 1,2 15 and 16 bold and italic 1 mark                                                                                                    |      |  |
| 6  | In cell D17 enter a function to look up, from the external file 1632jobs.csv the job description of the employee.                                                  | [6]  |  |
|    | =VLOOKUP()1 markC17 as relative reference1 markExternal file '1632jobs.csv'1 markCorrect range !\$A\$2:\$B\$23 with absolute referencing1 mark,21 mark,False1 mark |      |  |

| Page 3 | Mark Scheme                     | Sy | /llabus | Paper |
|--------|---------------------------------|----|---------|-------|
|        | Cambridge IGCSE – May/June 2016 |    | 0417    | 32    |

| No | Steps                                                                                                    | Mark |
|----|----------------------------------------------------------------------------------------------------|------|
| 7  | <ul> <li>In cell E17 enter a function to:</li> <li>look up from the <i>Pay grade table</i> the annual <i>Pay rate</i> for this employee</li> <li>multiply this by the value in the <i>Works</i> column.</li> </ul> | [5]  |
|    | =VLOOKUP() or LOOKUP1 markB17 as relative reference1 markCorrect range !\$A\$3:\$B\$12 with absolute referencing1 mark,2 ,False1 mark*F171 mark                                                                    |      |
| 8  | <ul> <li>In cell G17 enter a formula to display:</li> <li>Full time if the <i>Works</i> column contains 1</li> <li>Not started if the <i>Works</i> column contains 0</li> <li>Part time if not 0 or 1.</li> </ul>  | [7]  |
|    | =IF()       1 mark         F17=1       1 mark         ,"Full time",       1 mark         NESTED IF()       1 mark         F17=0       1 mark         ,"Not started",       1 mark         "Part time"       1 mark |      |
| 9  | In cell H17 enter a formula to calculate the weekly wage in rupees, rounded down to the nearest paisa.<br>1 rupee = 100 paisa. 1 year = 52 weeks.                                                                  | [2]  |
|    | =ROUNDDOWN( ,2) 1 mark<br>E17/52 1 mark                                                                                                    |      |
| 10 | Replicate the formulae entered in steps 6, 7, 8, and 9 for each project.                                                                                                    | [1]  |
|    | All 4 formulae replicated 1 mark                                                                                                    |      |
| 11 | In cell H48 enter a function to add the total weekly wage bill.                                                                                                    | [1]  |
|    | =SUM(H17:H47) 1 mark                                                                                                    |      |
| 12 | Apply appropriate formatting to all cells.                                                                                                    | [1]  |
|    | Pay rate, Annual salary and Weekly wage column formatted to 2dp in rupees<br>1 mark                                                                                                    |      |
| 13 | Sort the weekly wage table into descending order of <i>Annual salary</i> then ascending order of <i>Job description</i> .                                                                                          | [2]  |
|    | Sorted descending by Annual salary1 markThen ascending by Job description1 mark                                                                                                    |      |

| Page 4 | Mark Scheme                     | S | yllabus | Paper |
|--------|---------------------------------|---|---------|-------|
|        | Cambridge IGCSE – May/June 2016 |   | 0417    | 32    |

| No | Steps                                                                                                    |                                                     | Mark       |
|----|----------------------------------------------------------------------------------------------------|-----------------------------------------------------|------------|
| 14 | <ul> <li>Save and print the spreadsheet showing the formulae. I</li> <li>Your name, Centre number and candidate number a appropriate place on your spreadsheet</li> <li>it is in landscape orientation</li> <li>the row and column headings are displayed</li> <li>the contents of all cells are fully visible.</li> <li>Landscape orientation and contents of all cells fully visible Row and column headings displayed</li> </ul> | Make sure:<br>are entered in an<br>1 mark<br>1 mark | [2]        |
| 15 | <ul> <li>Print the spreadsheet showing the values. Make sure th</li> <li>printout fits on a single page</li> <li>contents of all cells are fully visible.</li> <li>Printout fits on single page and contents of all cells are fully</li> </ul>                                                                                                    | e:<br>visible<br>1 mark                             | [1]        |
| 16 | <ul> <li>Change the data so that:</li> <li>Orrjit Dutta works 0.6 of a week</li> <li>Rujul Rangan works full time</li> <li>Pravar Subramanium works 0.8 of a week</li> <li>3 changes made correctly (with correct totals) or</li> </ul>                                                                                                    | 2 marks                                             | [2]        |
|    | 2 changes made as specified                                                                                                    | 1 mark                                              |            |
| 17 | <ul> <li>Save and print the spreadsheet showing the values. Ma</li> <li>printout fits on a single page</li> <li>contents of all cells are fully visible.</li> </ul>                                                                                                    | ke sure the:                                        | [1]        |
|    | Printout correct total only – 7026.52                                                                                                    | 1 mark                                              |            |
|    |                                                                                                    | רז                                                  | [otal: 38] |

|        | www.dyna                        | micpapers | .com  |
|--------|---------------------------------|-----------|-------|
| Page 5 | Mark Scheme                     | Syllabus  | Paper |
|        | Cambridge IGCSE – May/June 2016 | 0417      | 32    |

### Task 3 – Web Page

You are going to help develop a website for the Goa Elephant Sanctuary to raise awareness of the project. Viewers of the website may have slow internet connection, so efficient markup must be used.

| No |                                                                                                    | Steps       |                | Mark |  |  |  |
|----|----------------------------------------------------------------------------------------------------|-------------|----------------|------|--|--|--|
|    | Create a new folder called 1632_html<br>Locate the following files and place them in your 1632_html folder.<br>1632img1.jpg<br>1632img2.jpg<br>1632img4.jpg<br>1632img5.jpg<br>1632img6.jpg<br>1632img7.jpg<br>1632img7.jpg                                                                                                    |             |                |      |  |  |  |
| 18 | Create a web page called 1632ges.htm<br>This web page must work in all browsers and will have a table structure as<br>shown below. Each table cell is identified with a letter and all dimensions                                                                                                    |             |                |      |  |  |  |
|    | are in pixels:                                                                                                    |             |                |      |  |  |  |
|    | A                                                                                                    | 736 × 172   |                |      |  |  |  |
|    | B C D E<br>184 × 140 184 × 140 184 × 140 184 × 140                                                                                                    |             |                |      |  |  |  |
|    | F G<br>184 × 140 184                                                                                                    | H 184 × 140 | I<br>184 × 140 |      |  |  |  |
|    | J<br>736 × 140                                                                                                    |             |                |      |  |  |  |
|    | Table borders and the letters shown in the table must not appear on your final web page.                                                                                                    |             |                |      |  |  |  |
|    | Displayed in the browser with no letters from QP visible1 markTable borders not visible1 markTable width (or td width) set to 736px1 markRows 1 and 4 colspan set to 41 markRow 1 table row set to height of 172px1 markRows 2, 3 and 4 height set to 140px1 markRow 2 4 cells wide1 markRow 2 or 3 table data width set to 184px or 25%1 mark |             |                |      |  |  |  |

| Page | e 6 Mark Scheme                                                                                           | Mark Scheme Syllabus |      |
|------|----------------------------------------------------------------------------------------------------|----------------------|------|
| •    | Cambridge IGCSE – May/June 2016                                                                           | 0417                 | 32   |
| No   | Steps                                                                                                    |                      | Mark |
| 19   | Place in cell A the image 1632logo.jpg                                                                    |                      |      |
|      | Resize this image to 730 pixels wide, maintaining its as                                                  | pect ratio.          |      |
|      | Goa Elephant Sanctuary logo placed in top row<br>Image resized to 730px wide with aspect ratio maintained | 1 mark<br>1 mark     |      |
| 20   | Using the most appropriate image from 1632img1.jpg to<br>place in cell:                                   | 9 1632img8.jpg,      | [2]  |

| 4 correct insertions of image<br>3 correct insertions of image<br>0, 1 or 2 correct insertions of image<br>0, 1 or 2 correct insertions of image2 marks<br>1 marks<br>0 marks21Make sure that appropriate text is displayed for each image, if it is not<br>available.<br>Appropriate text set for alt text attribute for all 5 images<br>1 mark[1]22In cell:<br>• F enter the text Elephant bath time<br>• G enter the text Elephant rides<br>• H enter the text Chill out in our tranquil gardens<br>Set all this text as style h1.[2]23Place in cell J the text Updated by:<br>followed by your name, Centre number and candidate number.<br>Set this text as style h2.1 mark24Centre align the table in the browser.<br>Save the web page.<br>Table centre aligned within browser window1 mark                                                                            |    | <ul> <li>B the image of an elephant in a river</li> <li>C the image of an elephant ride</li> <li>D the image of a stream in the jungle</li> <li>E the image of a garden</li> </ul>                                                                                  |                               |     |
|----------------------------------------------------------------------------------------------------|----|----------------------------------------------------------------------------------------------------|-------------------------------|-----|
| 21       Make sure that appropriate text is displayed for each image, if it is not available.       [1]         Appropriate text set for all text attribute for all 5 images       1 mark       [2]         In cell: <ul> <li>F enter the text Elephant bath time</li> <li>G enter the text Elephant rides</li> <li>H enter the text Trek up a jungle stream</li> <li>I enter the text Chill out in our tranquil gardens</li> <li>Set all this text as style h1.</li> <li>All 4 elements of text 100% correct</li> <li>1 mark</li> <li>Text into style h1</li> <li>Text 100% correct plus candidate details</li> <li>1 mark</li> <li>Text 100% correct plus candidate details</li> <li>1 mark</li> <li>[2]</li> </ul> [2]           24         Centre align the table in the browser.         1 mark           24         Centre aligned within browser window         1 mark |    | 4 correct insertions of image<br>3 correct insertions of image<br>0, 1 or 2 correct insertions of image                                                                                                    | 2 marks<br>1 marks<br>0 marks |     |
| Appropriate text set for alt text attribute for all 5 images 1 mark22In cell:<br>• F enter the text Elephant bath time<br>• G enter the text Elephant rides<br>• H enter the text Trek up a jungle stream<br>• I enter the text Chill out in our tranquil gardens<br>Set all this text as style h1.[2]All 4 elements of text 100% correct<br>All text set into style h11 mark[2]23Place in cell J the text Updated by:<br>followed by your name, Centre number and candidate number.<br>Set this text as style h2.[2]24Centre align the table in the browser.<br>Save the web page.<br>Table centre aligned within browser window1 mark                                                                                                    | 21 | Make sure that appropriate text is displayed for each available.                                                                                                    | image, if it is not           | [1] |
| 22In cell:<br>• F enter the text Elephant bath time<br>• G enter the text Elephant rides<br>• H enter the text Elephant rides<br>• H enter the text Chill out in our tranquil gardens<br>Set all this text as style h1.[2]All 4 elements of text 100% correct<br>All text set into style h11 mark<br>1 mark<br>1 mark[2]23Place in cell J the text Updated by:<br>followed by your name, Centre number and candidate number.<br>Set this text as style h2.[2]24Centre align the table in the browser.<br>Save the web page.<br>Table centre aligned within browser window1 mark                                                                                                    |    | Appropriate text set for alt text attribute for all 5 images                                                                                                    | 1 mark                        |     |
| All 4 elements of text 100% correct1 markAll text set into style h11 mark11 mark <td< th=""><th>22</th><th><ul> <li>In cell:</li> <li>F enter the text Elephant bath time</li> <li>G enter the text Elephant rides</li> <li>H enter the text Trek up a jungle stream</li> <li>I enter the text Chill out in our tranquil gardens<br/>Set all this text as style h1.</li> </ul></th><th></th><th>[2]</th></td<>                                                               | 22 | <ul> <li>In cell:</li> <li>F enter the text Elephant bath time</li> <li>G enter the text Elephant rides</li> <li>H enter the text Trek up a jungle stream</li> <li>I enter the text Chill out in our tranquil gardens<br/>Set all this text as style h1.</li> </ul> |                               | [2] |
| 23Place in cell J the text Updated by:<br>followed by your name, Centre number and candidate number.[2]24Text 100% correct plus candidate details<br>Text set into style h21 mark<br>1 mark24Centre align the table in the browser.<br>                                                                                                    |    | All 4 elements of text 100% correct<br>All text set into style h1                                                                                                    | 1 mark<br>1 mark              |     |
| Text set into style h21 mark24Centre align the table in the browser.<br>Save the web page.[1]Table centre aligned within browser window1 mark                                                                                                    | 23 | Place in cell J the text Updated by:<br>followed by your name, Centre number and candidate<br>Set this text as style h2.<br>Text 100% correct plus candidate details                                                                                                | e number.<br>1 mark           | [2] |
| 24Centre align the table in the browser.<br>Save the web page.[1]Table centre aligned within browser window1 mark                                                                                                    |    | Text set into style h2                                                                                                    | 1 mark                        |     |
| Table centre aligned within browser window   1 mark                                                                                                    | 24 | Centre align the table in the browser.<br>Save the web page.                                                                                                    |                               | [1] |
|                                                                                                    |    | Table centre aligned within browser window                                                                                                    | 1 mark                        |     |

| e 7                                                                  |                                                                                                    |                                                                                          | Mark Scheme                                                                                                    |                                                                                                    | Syllabus               | Pape |
|----------------------------------------------------------------------|----------------------------------------------------------------------------------------------------|------------------------------------------------------------------------------------------|----------------------------------------------------------------------------------------------------|----------------------------------------------------------------------------------------------------|------------------------|------|
| •••                                                                  |                                                                                                    | Cambr                                                                                    | idge IGCSE – May/June 2                                                                                                    | 016                                                                                                    | 0417                   | 32   |
|                                                                      |                                                                                                    |                                                                                          | Steps                                                                                                    |                                                                                                    |                        | Mark |
| C<br>c                                                               | Create a r<br>odes mu                                                                                                    | new cascading<br>ist be in hexad                                                         | y stylesheet to be used wi<br>lecimal. Make sure your s                                                                                                    | ith the website. Al<br>stylesheet contain                                                                                                    | l colour<br>s no html. | [11] |
| T                                                                    | he speci                                                                                                    | fications for t                                                                          | his stylesheet are:                                                                                                    |                                                                                                    |                        |      |
|                                                                      | Background<br>h1 and h2                                                                                                    | colour for web page:<br>Font:                                                            | Black<br>Helvetica, but if not available th<br>are not available, the browser's o                                                                                                    | en Arial, or if these fonts<br>lefault sans-serif font                                                                                                   |                        |      |
|                                                                      | h1                                                                                                    | Text colour:                                                                             | White<br>30 pixels high<br>Alignment centre<br>Italic                                                                                                    |                                                                                                    |                        |      |
|                                                                      | h2                                                                                                    | Text colour:                                                                             | Blue 0, Red FF, Green FF<br>20 pixels high<br>Alignment right                                                                                                    |                                                                                                    |                        |      |
|                                                                      | table No visible gridlines or borders                                                                                                    |                                                                                          |                                                                                                    |                                                                                                    |                        |      |
| S                                                                    | table<br>Save this<br>ollowed                                                                                                    | No visible gridlines<br>stylesheet in<br>by your candid                                  | or borders<br>your 1632_html folder. Us<br>date number. For example                                                                                                    | se the file name st<br>e, if your candidat                                                                                                    | yl<br>e number         |      |
| S<br>fo<br>is<br>b                                                   | table<br>Save this<br>ollowed I<br>s 9999 th<br>pody<br>packgrour                                                                                                    | No visible gridines<br>stylesheet in<br>by your candic<br>en you will ca                 | your 1632_html folder. Us<br>date number. For example<br>ll the file styl9999.css                                                                                                    | se the file name st<br>e, if your candidat<br>1 mark                                                                                                    | yl<br>e number         |      |
| S<br>fc<br>is<br>b                                                   | table<br>Save this<br>ollowed l<br>s 9999 th<br>pody<br>packgrour                                                                                                    | No visible gridines<br>stylesheet in t<br>by your candic<br>en you will ca<br>nd-color:  | your 1632_html folder. Us<br>date number. For example<br>Il the file styl9999.css                                                                                                    | se the file name st<br>e, if your candidat<br>1 mark                                                                                                    | yl<br>e number         |      |
| S<br>fo<br>is<br>b<br>h<br>fo                                        | table<br>Save this<br>ollowed l<br>s 9999 th<br>pody<br>packgrour<br>1, h2<br>ont-family                                                                                                    | No visible gridines<br>stylesheet in t<br>by your candic<br>en you will ca<br>nd-color:  | your 1632_html folder. Us<br>date number. For example<br>Il the file styl9999.css<br>#000000<br>Helvetica<br>, Arial, sans-serif;                                                            | <b>Se the file name st</b><br>e, <b>if your candidat</b><br>1 mark<br>1 mark<br>1 mark<br>1 mark                                                         | yl<br>e number         |      |
| S<br>fo<br>is<br>b<br>b<br>h<br>fo<br>h                              | table<br>Save this<br>ollowed I<br>s 9999 th<br>body<br>backgrour<br>1, h2<br>ont-family                                                                                                    | No visible gridlines<br>stylesheet in<br>by your candic<br>en you will ca<br>nd-color:   | your 1632_html folder. Us<br>date number. For example<br>Il the file styl9999.css<br>#000000<br>Helvetica<br>, Arial, sans-serif;                                                            | <b>Se the file name st</b><br>e, <b>if your candidat</b><br>1 mark<br>1 mark<br>1 mark<br>1 mark                                                         | yl<br>e number         |      |
| S<br>fr<br>is<br>b<br>b<br>h<br>fr<br>h<br>c                         | table<br>Save this<br>ollowed I<br>s 9999 th<br>pody<br>backgrour<br>1, h2<br>ont-family<br>ont-family                                                                                                    | No visible gridines<br>stylesheet in t<br>by your candid<br>en you will ca<br>nd-color:  | your 1632_html folder. Us<br>date number. For example<br>ll the file styl99999.css<br>#000000<br>Helvetica<br>, Arial, sans-serif;                                                           | <b>Se the file name st</b><br><b>e, if your candidat</b><br>1 mark<br>1 mark<br>1 mark<br>1 mark                                                         | yl<br>e number         |      |
| S<br>fo<br>is<br>b<br>b<br>h<br>fo<br>fo<br>fo                       | table<br>Save this<br>ollowed I<br>is 9999 th<br>body<br>backgrour<br>of, h2<br>ont-family<br>ont-family                                                                                                    | No visible gridines<br>stylesheet in t<br>by your candid<br>en you will ca<br>nd-color:  | your 1632_html folder. Us<br>date number. For example<br>ll the file styl99999.css<br>#000000<br>Helvetica<br>, Arial, sans-serif;<br>#FFFFFF                                                | se the file name st<br>e, if your candidat<br>1 mark<br>1 mark<br>1 mark<br>1 mark<br>1 mark<br>1 mark<br>1 mark                                         | yl<br>e number         |      |
| S<br>fo<br>is<br>b<br>h<br>fo<br>fo<br>fo<br>te                      | table<br>Save this<br>ollowed I<br>s 9999 th<br>oody<br>backgrour<br>a1, h2<br>ont-family<br>a1<br>color:<br>ont-size:<br>ext-align:                                                                              | No visible gridines<br>stylesheet in<br>by your candic<br>en you will ca<br>nd-color:    | your 1632_html folder. Us<br>date number. For example<br>ll the file styl99999.css<br>#000000<br>Helvetica<br>, Arial, sans-serif;<br>#FFFFFF<br>30px<br>center                              | se the file name st<br>e, if your candidat<br>1 mark<br>1 mark<br>1 mark<br>1 mark<br>1 mark<br>1 mark<br>1 mark<br>1 mark<br>1 mark                     | yl<br>e number         |      |
| S<br>fc<br>is<br>b<br>b<br>h<br>fc<br>fc<br>fc<br>te<br>fc           | table<br>Save this<br>ollowed l<br>s 9999 th<br>body<br>backgrour<br>a1, h2<br>ont-family<br>a1<br>color:<br>ont-size:<br>ext-align:<br>ont-style:                                                                | No visible gridines<br>stylesheet in t<br>by your candid<br>en you will ca<br>nd-color:  | your 1632_html folder. Us<br>date number. For example<br>ll the file styl99999.css<br>#000000<br>Helvetica<br>, Arial, sans-serif;<br>#FFFFF<br>30px<br>center<br>italic                     | se the file name st<br>e, if your candidat<br>1 mark<br>1 mark<br>1 mark<br>1 mark<br>1 mark<br>1 mark<br>1 mark<br>1 mark<br>1 mark<br>1 mark<br>1 mark | yl<br>e number         |      |
| S for<br>is<br>b<br>h<br>for<br>te<br>for<br>h                       | table<br>Save this<br>ollowed l<br>s 9999 th<br>oody<br>backgrour<br>1, h2<br>ont-family<br>1<br>color:<br>ont-size:<br>ext-align:<br>ont-style:<br>0                                                             | No visible gridines<br>stylesheet in to<br>by your candid<br>en you will ca<br>nd-color: | your 1632_html folder. Us<br>date number. For example<br>ll the file styl99999.css<br>#000000<br>Helvetica<br>, Arial, sans-serif;<br>#FFFFFF<br>30px<br>center<br>talic                     | se the file name st<br>a, if your candidat<br>1 mark<br>1 mark<br>1 mark<br>1 mark<br>1 mark<br>1 mark<br>1 mark<br>1 mark<br>1 mark<br>1 mark           | yl<br>e number         |      |
| S<br>fc<br>is<br>b<br>b<br>h<br>fc<br>fc<br>fc<br>fc<br>fc<br>h<br>c | table<br>Save this<br>ollowed I<br>s 9999 th<br>oody<br>oackgrour<br>a1, h2<br>ont-family<br>a1<br>color:<br>ont-size:<br>ext-align:<br>ont-style:<br>ont-style:                                                  | No visible gridines<br>stylesheet in<br>by your candid<br>en you will ca<br>nd-color:    | your 1632_html folder. Us<br>date number. For example<br>ll the file styl99999.css<br>#000000<br>Helvetica<br>, Arial, sans-serif;<br>#FFFFFF<br>30px<br>center<br>italic                    | se the file name st<br>e, if your candidat<br>1 mark<br>1 mark<br>1 mark<br>1 mark<br>1 mark<br>1 mark<br>1 mark<br>1 mark<br>1 mark<br>1 mark           | yl<br>e number         |      |
| S<br>fo<br>is<br>b<br>h<br>fo<br>fo<br>te<br>fo<br>fo<br>fo<br>fo    | able<br>Save this<br>ollowed I<br>s 9999 th<br>oody<br>backgrour<br>1, h2<br>ont-family<br>1, h2<br>ont-size:<br>ext-align:<br>ont-size:<br>ext-align:<br>ont-style:<br>0, 1, 1, 1, 1, 1, 1, 1, 1, 1, 1, 1, 1, 1, | No visible gridlines<br>stylesheet in<br>by your candic<br>en you will ca<br>nd-color:   | your 1632_html folder. Us<br>date number. For example<br>ll the file styl99999.css<br>#000000<br>Helvetica<br>, Arial, sans-serif;<br>#FFFFFF<br>30px<br>center<br>italic<br>#FFFF00<br>20px | se the file name st<br>e, if your candidat<br>1 mark<br>1 mark<br>1 mark<br>1 mark<br>1 mark<br>1 mark<br>1 mark<br>1 mark<br>1 mark<br>1 mark<br>1 mark | yl<br>e number         |      |

|    | table,td {border:0}                                 | 1 mark                 |           |
|----|-----------------------------------------------------|------------------------|-----------|
| 26 | Attach the stylesheet saved in step 25 to the web p | bage saved in step 24. | [1]       |
|    | Save the web page.                                  |                        |           |
|    | Stylesheet attached to web page with correct name   | 1 mark                 |           |
|    |                                                     | דן                     | otal: 30] |

|        | www.dynamicpapers.com           |  |          |       |  |
|--------|---------------------------------|--|----------|-------|--|
| Page 8 | Mark Scheme                     |  | Syllabus | Paper |  |
|        | Cambridge IGCSE – May/June 2016 |  | 0417     | 32    |  |

### Task 4 – Trainee Notes

You are going to produce some notes for an audience of trainees learning to develop web pages for the Goa Elephant Sanctuary.

| No | Steps                                                                                                    | Mark |
|----|----------------------------------------------------------------------------------------------------|------|
| 27 | Examine the file 1632training.rtf and open it in an appropriate software package.                                                                                                    | [2]  |
|    | Make sure that your name, Centre number and candidate number are placed within these notes.                                                                                                    |      |
|    | Replace the text <answer 1="" here=""> with suitable methods of reducing the dimensions of an image for use in a web page.</answer>                                                                                                    |      |
|    | Width and height attributes can be set within the web page.1 markThe image can be resized within a graphics package.1 mark                                                                                                    |      |
| 28 | Replace the text <evaluation here=""> with an evaluation of each of these<br/>methods for use in the development of the Goa Elephant Sanctuary's<br/>website. Include in your evaluation which is the most appropriate method.</evaluation>                                                                                                    | [4]  |
|    | 3 from:<br>Resizing in web page takes longer to load as full image is downloaded.<br>This allows the same image to be used as a full image and a thumbnail.<br>If resized in a graphic package the file size is reduced.<br>Therefore faster to download the web page.<br>which is essential given the information "Many of the people who will view the<br>web page have very slow internet connection".<br>Resizing may change clarity of the image |      |
|    | Conclusion: the resizing in the graphics package is appropriate for this task.<br>1 mark                                                                                                    |      |
| 29 | Replace the text <answer 2="" here=""> with the number of bits per channel in a JPEG image.</answer>                                                                                                    |      |
|    | 8 1 mark                                                                                                    |      |
|    | Replace the text <answer 3="" here=""> with the most appropriate file format for still and moving images that the Goa Elephant Sanctuary should use within its website.</answer>                                                                                                    |      |
|    | GIF 1 mark                                                                                                    |      |

| Page 9 | Mark Scheme                     | Syllabus | Paper |
|--------|---------------------------------|----------|-------|
|        | Cambridge IGCSE – May/June 2016 | 0417     | 32    |

| No | Steps                                                                                                    | Mark      |
|----|----------------------------------------------------------------------------------------------------|-----------|
| 30 | Replace the text <layer> with the name of the layer that completes each sentence.</layer>                                                                                                    | [4]       |
|    | Save and print your notes for the trainees.                                                                                                    |           |
|    | The layout of a web page is created in the <b>content</b> layer.<br>The <b>behaviour</b> layer contains coding.<br>Hyperlinks are placed in the <b>content</b> layer.<br>The <b>presentation</b> layer contains the colour definitions for a web page.<br>4 marks |           |
|    | [                                                                                                    | Total 12] |

| Page 10 | Mark Scheme                     | Syllabus | Paper |  |
|---------|---------------------------------|----------|-------|--|
|         | Cambridge IGCSE – May/June 2016 | 0417     | 32    |  |

# Step 14

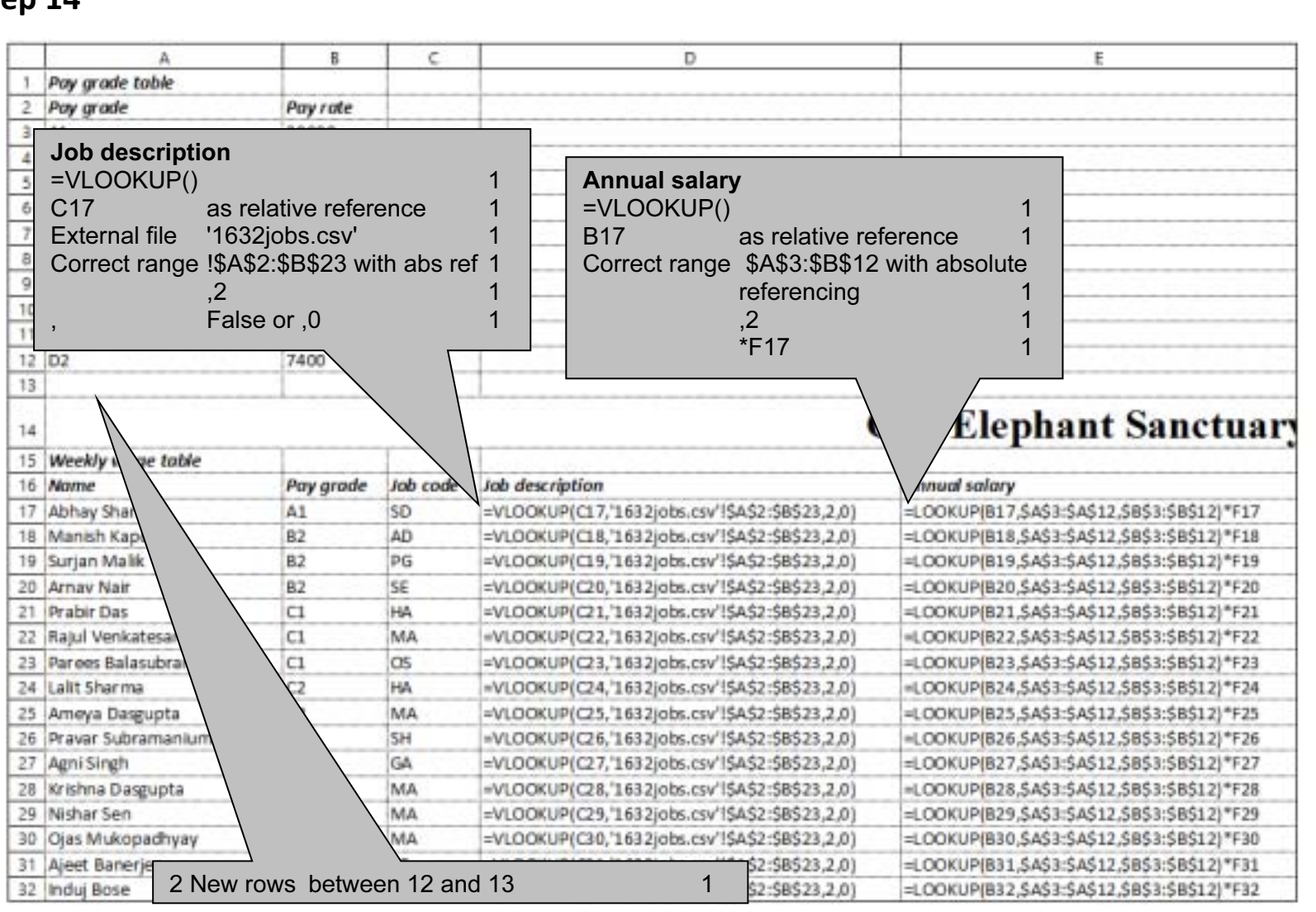

D:\CIE\0417\2016\2016\_06\_0417\_32\worked\1632sheet\_worked.xlsx

| Page 11 | Mark Scheme                     | Syllabus | Paper |
|---------|---------------------------------|----------|-------|
|         | Cambridge IGCSE – May/June 2016 | 0417     | 32    |

| A                      | 8  | C  | D                                               | E                                              |
|------------------------|----|----|-------------------------------------------------|------------------------------------------------|
| 33 Neela Gupta         | C1 | TG | =VLOOKUP(C33,'1632)pbs.csv'!\$A\$2:\$B\$23,2,0) | =LOOKUP(833,\$A\$3:\$A\$12,\$B\$3:\$8\$12)*F33 |
| 34 Kunala Bose         | A2 | FD | =VLOOKUP(C34,'1632)obs.csv'!\$A\$2:\$B\$23,2,0) | =LOOKUP(834,\$A\$3:\$A\$12,\$B\$3:\$8\$12)*F34 |
| 35 Nalin Jayaraman     | C2 | TG | =VLOOKUP(C35,'1632jobs.csv'!\$A\$2:5B\$23,2,0)  | =LOOKUP(835,\$A\$3:\$A\$12,\$B\$3:\$8\$12)*F35 |
| 36 Manju Chattopadhyay | C3 | SH | =VLOOKUP(C36,'1632jobs.csv'!\$A\$2:\$B\$23,2,0) | =LOOKUP(836,\$A\$3:\$A\$12,\$B\$3:\$8\$12)*F36 |
| 37 Ojam Chatterjee     | D1 | AM | =VLOOKUP(C37,'1632jobs.csv'!\$A\$2:\$B\$23,2,0) | =LOOKUP(837,\$A\$3:\$A\$12,\$B\$3:\$B\$12)*F37 |
| 38 Narmad Rao          | D1 | SH | =VLOOKUP(C38,'1632jobs.csv'!\$A\$2:\$8\$23,2,0) | =LOOKUP(838,\$A\$3:\$A\$12,\$B\$3:\$8\$12)*F38 |
| 39 Lal Saxena          | D2 | ST | =VLOOKUP(C39,'1632jobs.csv'!\$A\$2:\$B\$23,2,0) | =LOOKUP(B39,\$A\$3:\$A\$12,\$B\$3:\$B\$12)*F39 |
| 40 Nadeen Sengupta     | C3 | MA | =VLOOKUP(040,'1632jobs.csv'!\$A\$2:\$B\$23,2,0) | =LOOKUP(840,\$A\$3:\$A\$12,\$B\$3:\$B\$12)*F40 |
| 41 Hemadri Pillai      | C1 | TG | =VLOOKUP(041,'1632jobs.csv'!\$A\$2:\$8\$23,2,0) | =LOOKUP(B41,\$A\$3:\$A\$12,\$B\$3:\$B\$12)*F41 |
| 42 Vinayak Rangarajan  | D1 | AM | =VLOOKUP(C42,'1632jobs.csv'!\$A\$2:\$B\$23,2,0) | =LOOKUP(B42,\$A\$3:\$A\$12,\$B\$3:\$B\$12)*F42 |
| 43 Lata Se             | D2 | AA | =VLOOKUP(C43,'1632jobs.csv'!\$A\$2:\$B\$23,2,0) | =LOOKUP(B43,\$A\$3:\$A\$12,\$B\$3:\$B\$12)*F43 |
| 44 Arya Chattopadhyay  | D2 | AN | =VLOOKUP(C44,'1632jobs.csv'l\$A\$2:\$B\$23,2,0) | =LOOKUP(B44,\$A\$3:\$A\$12,\$B\$3:\$B\$12)*F44 |
| 45 Prajit Banerjee     | D1 | AM | =VLOOKUP(C45,'1632jobs.csv'l\$A\$2:\$B\$23,2,0) | =LOOKUP(B45,\$A\$3:\$A\$12,\$B\$3:\$B\$12)*F45 |
| 46 Orrjit Dutta        | D2 | AN | =VLOOKUP(C46,'1632jobs.csv'l\$A\$2:\$B\$23,2,0) | =LOOKUP(B46,\$A\$3:\$A\$12,\$B\$3:\$B\$12)*F46 |
| 47 Rujul Rangan        | C3 | MA | =VLOOKUP(047,'1632jobs.csv'l\$A\$2:\$8\$23,2,0) | =LOOKUP(B47,\$A\$3:\$A\$12,\$B\$3:\$B\$12)*F47 |
| 48                     |    |    | ~ ~ ~ ~ ~ ~ ~ ~ ~ ~ ~ ~ ~ ~ ~ ~ ~ ~ ~ ~         |                                                |

D:\CIE\0417\2016\2016\_06\_0417\_32\worked\1632sheet\_worked.xlsx

| Page 12 | Mark Scheme                     | Syllabus | Paper |
|---------|---------------------------------|----------|-------|
|         | Cambridge IGCSE – May/June 2016 | 0417     | 32    |

| F                                                                                                    | G                                                                                                    | н                                                                                                    |   |
|----------------------------------------------------------------------------------------------------|----------------------------------------------------------------------------------------------------|----------------------------------------------------------------------------------------------------|---|
| -                                                                                                    |                                                                                                    |                                                                                                    |   |
| 2                                                                                                    |                                                                                                    |                                                                                                    |   |
| 3                                                                                                    |                                                                                                    |                                                                                                    |   |
| 4                                                                                                    |                                                                                                    |                                                                                                    |   |
| 5                                                                                                    |                                                                                                    |                                                                                                    |   |
| Jo                                                                                                    | b type                                                                                                    |                                                                                                    |   |
|                                                                                                    | -() 1                                                                                                    |                                                                                                    |   |
| o E1                                                                                                    | ( <i>)</i><br>7–1 1                                                                                                    |                                                                                                    |   |
|                                                                                                    |                                                                                                    |                                                                                                    |   |
|                                                                                                    |                                                                                                    |                                                                                                    |   |
|                                                                                                    |                                                                                                    | Weekly wage                                                                                                    |   |
| E F1                                                                                                    | 7=0 1                                                                                                    | = ROUNDDOWN(2)                                                                                                    | 1 |
|                                                                                                    | lot stortod"                                                                                                    |                                                                                                    | • |
| , , ,                                                                                                    | ior stanteu,                                                                                                    | E17/50                                                                                                    | 1 |
| 47 "P                                                                                                    | art time"                                                                                                    | E17/52                                                                                                    | 1 |
| 14 7 "P                                                                                                    | art time"                                                                                                    | E17/52                                                                                                    | 1 |
| 14 7 "P<br>15<br>16 Works                                                                                        | art time" 1                                                                                                    | E17/52                                                                                                    | 1 |
| 14 7 "P<br>15<br>16 Works<br>17 1                                                                                | Inde type<br>=IF(F17=1,"Full time",IF(F17=0,"Not started","Part time"))                                                                                                    | E17/52<br>Weekly wage<br>=ROUNDDOWN(E17/52,2)                                                                                                    | 1 |
| 14 7 P                                                                                                    | Job type       1         Job type       1         =IF(F17=1,"Full time",IF(F17=0,"Not started","Part time"))       =IF(F18=1,"Full time",IF(F18=0,"Not started","Part time"))                                                                                                    | E17/52<br>Weekly wage<br>=ROUNDDOWN(E17/52,2)<br>=ROUNDDOWN(E18/52,2)                                                                                                    | 1 |
| 14 7 P<br>15<br>16 Works<br>17 1<br>18 1<br>19 1                                                                 | Job type         =IF(F17=1,"Full time",IF(F17=0,"Not started","Part time"))         =IF(F18=1,"Full time",IF(F18=0,"Not started","Part time"))         =IF(F19=1,"Full time",IF(F19=0,"Not started","Part time"))                                                                                                    | E17/52<br>#ROUND DOW N(E17/52,2)<br>#ROUND DOW N(E18/52,2)<br>#ROUND DOW N(E19/52,2)                                                                                                    | 1 |
| 14 7 "P<br>15<br>16 Works<br>17 1<br>18 1<br>19 1<br>20 1                                                        | Job type         1           Indextraction         1           Job type         1           IF(F17=1, "Full time", IF(F17=0, "Not started", "Part time"))         IF(F18=1, "Full time", IF(F18=0, "Not started", "Part time"))           IF(F19=1, "Full time", IF(F19=0, "Not started", "Part time"))         IF(F20=1, "Full time", IF(F20=0, "Not started", "Part time"))                                                                                                    | E17/52<br>Weekly wage<br>=ROUNDDOWN(E17/52,2)<br>=ROUNDDOWN(E18/52,2)<br>=ROUNDDOWN(E19/52,2)<br>=ROUNDDOWN(E20/52,2)                                                                                                    | 1 |
| 14 7 "P<br>15<br>16 Works<br>17 1<br>18 1<br>19 1<br>20 1<br>21 1                                                | Job type         1           Job type         1           =IF(F17=1, "Full time", IF(F17=0, "Not started", "Part time"))         =IF(F18=1, "Full time", IF(F18=0, "Not started", "Part time"))           =IF(F19=1, "Full time", IF(F19=0, "Not started", "Part time"))         =IF(F20=1, "Full time", IF(F20=0, "Not started", "Part time"))           =IF(F20=1, "Full time", IF(F20=0, "Not started", "Part time"))         =IF(F21=1, "Full time", IF(F21=0, "Not started", "Part time"))                                                                                                    | E17/52<br>Weekly wage<br>=ROUNDDOWN(E17/52,2)<br>=ROUNDDOWN(E18/52,2)<br>=ROUNDDOWN(E19/52,2)<br>=ROUNDDOWN(E20/52,2)<br>=ROUNDDOWN(E21/52,2)                                                                                                    | 1 |
| 14 7 P<br>15 Vorks<br>16 Works<br>17 1<br>18 1<br>19 1<br>20 1<br>21 1<br>22 1                                   | Job type         1           Job type         1           IF(F17=1, "Full time", IF(F17=0, "Not started", "Part time"))         IF(F18=1, "Full time", IF(F18=0, "Not started", "Part time"))           IF(F19=1, "Full time", IF(F19=0, "Not started", "Part time"))         IF(F20=1, "Full time", IF(F20=0, "Not started", "Part time"))           IF(F21=1, "Full time", IF(F20=0, "Not started", "Part time"))         IF(F21=1, "Full time", IF(F21=0, "Not started", "Part time"))           IF(F22=1, "Full time", IF(F22=0, "Not started", "Part time"))         IF(F22=1, "Full time", IF(F22=0, "Not started", "Part time"))                                                                                                    | E17/52<br>#ROUNDDOW N(E17/52,2)<br>#ROUNDDOW N(E18/52,2)<br>#ROUNDDOW N(E18/52,2)<br>#ROUNDDOW N(E19/52,2)<br>#ROUNDDOW N(E20/52,2)<br>#ROUNDDOW N(E21/52,2)<br>#ROUNDDOW N(E22/52,2)                                                                                                    | 1 |
| 14 7 P                                                                                                    | Job type         1           Job type         1           Job type         =           =IF(F17=1, "Full time", IF(F17=0, "Not started", "Part time"))         =           =IF(F18=1, "Full time", IF(F18=0, "Not started", "Part time"))         =           =IF(F19=1, "Full time", IF(F19=0, "Not started", "Part time"))         =           =IF(F20=1, "Full time", IF(F20=0, "Not started", "Part time"))         =           =IF(F21=1, "Full time", IF(F21=0, "Not started", "Part time"))         =           =IF(F22=1, "Full time", IF(F22=0, "Not started", "Part time"))         =           =IF(F23=1, "Full time", IF(F23=0, "Not started", "Part time"))         =                                                                                                    | E17/52<br>Weekly wage<br>=ROUNDDOW N(E17/52,2)<br>=ROUNDDOW N(E18/52,2)<br>=ROUNDDOW N(E19/52,2)<br>=ROUNDDOW N(E20/52,2)<br>=ROUNDDOW N(E21/52,2)<br>=ROUNDDOW N(E22/52,2)<br>=ROUNDDOW N(E23/52,2)                                                                                                    | 1 |
| 14 7 "P<br>15<br>16 Works<br>17 1<br>18 1<br>19 1<br>20 1<br>21 1<br>22 1<br>23 1<br>24 1                        | Job type         1           Job type         1           IF(F17=1, "Full time", IF(F17=0, "Not started", "Part time"))         IF(F18=1, "Full time", IF(F18=0, "Not started", "Part time"))           IF(F19=1, "Full time", IF(F19=0, "Not started", "Part time"))         IF(F20=1, "Full time", IF(F20=0, "Not started", "Part time"))           IF(F21=1, "Full time", IF(F20=0, "Not started", "Part time"))         IF(F22=1, "Full time", IF(F21=0, "Not started", "Part time"))           IF(F22=1, "Full time", IF(F22=0, "Not started", "Part time"))         IF(F23=1, "Full time", IF(F23=0, "Not started", "Part time"))           IF(F23=1, "Full time", IF(F23=0, "Not started", "Part time"))         IF(F24=1, "Full time", IF(F24=0, "Not started", "Part time"))                                                                                                    | E17/52<br>Weekly wage<br>=ROUNDDOW N(E17/52,2)<br>=ROUNDDOW N(E18/52,2)<br>=ROUNDDOW N(E19/52,2)<br>=ROUNDDOW N(E20/52,2)<br>=ROUNDDOW N(E21/52,2)<br>=ROUNDDOW N(E22/52,2)<br>=ROUNDDOW N(E23/52,2)<br>=ROUNDDOW N(E24/52,2)                                                                                                    | 1 |
| 14 7 P<br>15<br>16 Works<br>17 1<br>18 1<br>19 1<br>20 1<br>21 1<br>22 1<br>23 1<br>24 1<br>25 1                 | Job type         1           Image: Started (1)         1           Job type         =           =IF(F17=1, "Full time", IF(F17=0, "Not started", "Part time"))         =           =IF(F18=1, "Full time", IF(F18=0, "Not started", "Part time"))         =           =IF(F19=1, "Full time", IF(F19=0, "Not started", "Part time"))         =           =IF(F20=1, "Full time", IF(F20=0, "Not started", "Part time"))         =           =IF(F21=1, "Full time", IF(F21=0, "Not started", "Part time"))         =           =IF(F22=1, "Full time", IF(F22=0, "Not started", "Part time"))         =           =IF(F23=1, "Full time", IF(F23=0, "Not started", "Part time"))         =           =IF(F24=1, "Full time", IF(F24=0, "Not started", "Part time"))         =           =IF(F25=1, "Full time", IF(F25=0, "Not started", "Part time"))         =           =IF(F25=1, "Full time", IF(F25=0, "Not started", "Part time"))         =                                                                                                    | E17/52<br>Weekly wage<br>=ROUNDDOW N(E17/52,2)<br>=ROUNDDOW N(E18/52,2)<br>=ROUNDDOW N(E19/52,2)<br>=ROUNDDOW N(E20/52,2)<br>=ROUNDDOW N(E21/52,2)<br>=ROUNDDOW N(E23/52,2)<br>=ROUNDDOW N(E23/52,2)<br>=ROUNDDOW N(E25/52,2)<br>=ROUNDDOW N(E25/52,2)                                                                                                    | 1 |
| 14 7 P<br>15<br>16 Works<br>17 1<br>18 1<br>19 1<br>20 1<br>21 1<br>22 1<br>23 1<br>24 1<br>25 1<br>26 1         | Job type         1           Job type         1           Inf(F17=1, "Full time", IF(F17=0, "Not started", "Part time"))         IF(F18=1, "Full time", IF(F18=0, "Not started", "Part time"))           IF(F19=1, "Full time", IF(F19=0, "Not started", "Part time"))         IF(F20=1, "Full time", IF(F20=0, "Not started", "Part time"))           IF(F20=1, "Full time", IF(F20=0, "Not started", "Part time"))         IF(F21=1, "Full time", IF(F20=0, "Not started", "Part time"))           IF(F22=1, "Full time", IF(F22=0, "Not started", "Part time"))         IF(F22=1, "Full time", IF(F22=0, "Not started", "Part time"))           IF(F23=1, "Full time", IF(F23=0, "Not started", "Part time"))         IF(F24=1, "Full time", IF(F23=0, "Not started", "Part time"))           IF(F25=1, "Full time", IF(F25=0, "Not started", "Part time"))         IF(F25=1, "Full time", IF(F25=0, "Not started", "Part time"))           IF(F26=1, "Full time", IF(F26=0, "Not started", "Part time"))         IF(F26=1, "Full time", IF(F26=0, "Not started", "Part time"))                                                                                                    | E17/52<br>Weekly wage<br>=ROUNDDOW N(E17/52,2)<br>=ROUNDDOW N(E18/52,2)<br>=ROUNDDOW N(E19/52,2)<br>=ROUNDDOW N(E20/52,2)<br>=ROUNDDOW N(E21/52,2)<br>=ROUNDDOW N(E23/52,2)<br>=ROUNDDOW N(E23/52,2)<br>=ROUNDDOW N(E25/52,2)<br>=ROUNDDOW N(E25/52,2)<br>=ROUNDDOW N(E25/52,2)                                                                                                    | 1 |
| 14 7 P<br>15<br>16 Works<br>17 1<br>18 1<br>19 1<br>20 1<br>21 1<br>22 1<br>23 1<br>24 1<br>25 1<br>26 1<br>27 1 | Job type         1           Image: Started (1)         1           Job type         =           =IF(F17=1, "Full time", IF(F17=0, "Not started", "Part time"))         =           =IF(F18=1, "Full time", IF(F18=0, "Not started", "Part time"))         =           =IF(F19=1, "Full time", IF(F19=0, "Not started", "Part time"))         =           =IF(F20=1, "Full time", IF(F20=0, "Not started", "Part time"))         =           =IF(F21=1, "Full time", IF(F21=0, "Not started", "Part time"))         =           =IF(F22=1, "Full time", IF(F22=0, "Not started", "Part time"))         =           =IF(F23=1, "Full time", IF(F23=0, "Not started", "Part time"))         =           =IF(F25=1, "Full time", IF(F25=0, "Not started", "Part time"))         =           =IF(F25=1, "Full time", IF(F25=0, "Not started", "Part time"))         =           =IF(F25=1, "Full time", IF(F25=0, "Not started", "Part time"))         =           =IF(F25=1, "Full time", IF(F25=0, "Not started", "Part time"))         =           =IF(F25=1, "Full time", IF(F25=0, "Not started", "Part time"))         =           =IF(F25=1, "Full time", IF(F27=0, "Not started", "Part time"))         =                                                                                                    | E17/52<br>Weekly wage<br>=ROUNDDOW N(E17/52,2)<br>=ROUNDDOW N(E18/52,2)<br>=ROUNDDOW N(E19/52,2)<br>=ROUNDDOW N(E20/52,2)<br>=ROUNDDOW N(E21/52,2)<br>=ROUNDDOW N(E21/52,2)<br>=ROUNDDOW N(E23/52,2)<br>=ROUNDDOW N(E25/52,2)<br>=ROUNDDOW N(E25/52,2)<br>=ROUNDDOW N(E25/52,2)<br>=ROUNDDOW N(E27/52,2)                                                                                                    | 1 |
| 14         7         "P           15                                                                             | Job type           =IF(F17=1, "Full time", IF(F17=0, "Not started", "Part time"))           =IF(F18=1, "Full time", IF(F18=0, "Not started", "Part time"))           =IF(F19=1, "Full time", IF(F19=0, "Not started", "Part time"))           =IF(F20=1, "Full time", IF(F20=0, "Not started", "Part time"))           =IF(F20=1, "Full time", IF(F20=0, "Not started", "Part time"))           =IF(F20=1, "Full time", IF(F20=0, "Not started", "Part time"))           =IF(F22=1, "Full time", IF(F22=0, "Not started", "Part time"))           =IF(F22=1, "Full time", IF(F23=0, "Not started", "Part time"))           =IF(F25=1, "Full time", IF(F26=0, "Not started", "Part time"))           =IF(F26=1, "Full time", IF(F26=0, "Not started", "Part time"))           =IF(F26=1, "Full time", IF(F26=0, "Not started", "Part time"))           =IF(F26=1, "Full time", IF(F26=0, "Not started", "Part time"))           =IF(F26=1, "Full time", IF(F27=0, "Not started", "Part time"))           =IF(F28=1, "Full time", IF(F28=0, "Not started", "Part time"))                                                                                                    | E17/52<br>Weekly wage<br>=ROUNDDOW N(E17/52,2)<br>=ROUNDDOW N(E18/52,2)<br>=ROUNDDOW N(E19/52,2)<br>=ROUNDDOW N(E20/52,2)<br>=ROUNDDOW N(E21/52,2)<br>=ROUNDDOW N(E21/52,2)<br>=ROUNDDOW N(E23/52,2)<br>=ROUNDDOW N(E25/52,2)<br>=ROUNDDOW N(E25/52,2)<br>=ROUNDDOW N(E25/52,2)<br>=ROUNDDOW N(E25/52,2)<br>=ROUNDDOW N(E25/52,2)<br>=ROUNDDOW N(E25/52,2)<br>=ROUNDDOW N(E25/52,2)<br>=ROUNDDOW N(E25/52,2)<br>=ROUNDDOW N(E25/52,2)                                                                                                    | 1 |
| 14         7         "P           15                                                                             | Job type           =IF(F17=1, "Full time", IF(F17=0, "Not started", "Part time"))           =IF(F18=1, "Full time", IF(F18=0, "Not started", "Part time"))           =IF(F19=1, "Full time", IF(F19=0, "Not started", "Part time"))           =IF(F20=1, "Full time", IF(F20=0, "Not started", "Part time"))           =IF(F21=1, "Full time", IF(F20=0, "Not started", "Part time"))           =IF(F22=1, "Full time", IF(F20=0, "Not started", "Part time"))           =IF(F22=1, "Full time", IF(F22=0, "Not started", "Part time"))           =IF(F23=1, "Full time", IF(F23=0, "Not started", "Part time"))           =IF(F25=1, "Full time", IF(F25=0, "Not started", "Part time"))           =IF(F25=1, "Full time", IF(F26=0, "Not started", "Part time"))           =IF(F25=1, "Full time", IF(F27=0, "Not started", "Part time"))           =IF(F27=1, "Full time", IF(F28=0, "Not started", "Part time"))           =IF(F28=1, "Full time", IF(F28=0, "Not started", "Part time"))           =IF(F29=1, "Full time", IF(F28=0, "Not started", "Part time"))           =IF(F29=1, "Full time", IF(F28=0, "Not started", "Part time"))                                                                                                    | E17/52<br>Weekly wage<br>=ROUNDDOWN(E17/52,2)<br>=ROUNDDOWN(E18/52,2)<br>=ROUNDDOWN(E18/52,2)<br>=ROUNDDOWN(E20/52,2)<br>=ROUNDDOWN(E21/52,2)<br>=ROUNDDOWN(E23/52,2)<br>=ROUNDDOWN(E23/52,2)<br>=ROUNDDOWN(E25/52,2)<br>=ROUNDDOWN(E25/52,2)<br>=ROUNDDOWN(E25/52,2)<br>=ROUNDDOWN(E25/52,2)<br>=ROUNDDOWN(E25/52,2)<br>=ROUNDDOWN(E25/52,2)<br>=ROUNDDOWN(E25/52,2)<br>=ROUNDDOWN(E25/52,2)<br>=ROUNDDOWN(E25/52,2)<br>=ROUNDDOWN(E25/52,2)<br>=ROUNDDOWN(E25/52,2)<br>=ROUNDDOWN(E25/52,2)<br>=ROUNDDOWN(E25/52,2)                                              | 1 |
| 14         7         "P           15                                                                             | Job type           =IF(F17=1, "Full time", IF(F17=0, "Not started", "Part time"))           =IF(F18=1, "Full time", IF(F18=0, "Not started", "Part time"))           =IF(F19=1, "Full time", IF(F19=0, "Not started", "Part time"))           =IF(F19=1, "Full time", IF(F19=0, "Not started", "Part time"))           =IF(F20=1, "Full time", IF(F20=0, "Not started", "Part time"))           =IF(F20=1, "Full time", IF(F20=0, "Not started", "Part time"))           =IF(F22=1, "Full time", IF(F21=0, "Not started", "Part time"))           =IF(F22=1, "Full time", IF(F23=0, "Not started", "Part time"))           =IF(F23=1, "Full time", IF(F23=0, "Not started", "Part time"))           =IF(F25=1, "Full time", IF(F25=0, "Not started", "Part time"))           =IF(F25=1, "Full time", IF(F25=0, "Not started", "Part time"))           =IF(F25=1, "Full time", IF(F25=0, "Not started", "Part time"))           =IF(F25=1, "Full time", IF(F25=0, "Not started", "Part time"))           =IF(F25=1, "Full time", IF(F25=0, "Not started", "Part time"))           =IF(F25=1, "Full time", IF(F25=0, "Not started", "Part time"))           =IF(F25=1, "Full time", IF(F25=0, "Not started", "Part time"))           =IF(F26=1, "Full time", IF(F26=0, "Not started", "Part time"))           =IF(F28=1, "Full time", IF(F29=0, "Not started", "Part time"))           =IF(F28=1, "Full time", IF(F29=0, "Not started", "Part time"))           =IF(F20=1, "Full time", IF(F20=0, "Not started", "Part time")) | E17/52<br>Weekly wage<br>=ROUNDDOWN(E17/52,2)<br>=ROUNDDOWN(E18/52,2)<br>=ROUNDDOWN(E18/52,2)<br>=ROUNDDOWN(E20/52,2)<br>=ROUNDDOWN(E21/52,2)<br>=ROUNDDOWN(E21/52,2)<br>=ROUNDDOWN(E23/52,2)<br>=ROUNDDOWN(E25/52,2)<br>=ROUNDDOWN(E25/52,2)<br>=ROUNDDOWN(E25/52,2)<br>=ROUNDDOWN(E25/52,2)<br>=ROUNDDOWN(E25/52,2)<br>=ROUNDDOWN(E25/52,2)<br>=ROUNDDOWN(E25/52,2)<br>=ROUNDDOWN(E25/52,2)<br>=ROUNDDOWN(E25/52,2)<br>=ROUNDDOWN(E25/52,2)<br>=ROUNDDOWN(E25/52,2)<br>=ROUNDDOWN(E25/52,2)<br>=ROUNDDOWN(E25/52,2)<br>=ROUNDDOWN(E25/52,2)                      | 1 |
| 14         7         "P           15                                                                             | Job type           =IF(F17=1, "Full time", IF(F17=0, "Not started", "Part time"))           =IF(F17=1, "Full time", IF(F18=0, "Not started", "Part time"))           =IF(F18=1, "Full time", IF(F18=0, "Not started", "Part time"))           =IF(F19=1, "Full time", IF(F19=0, "Not started", "Part time"))           =IF(F20=1, "Full time", IF(F20=0, "Not started", "Part time"))           =IF(F20=1, "Full time", IF(F20=0, "Not started", "Part time"))           =IF(F22=1, "Full time", IF(F21=0, "Not started", "Part time"))           =IF(F22=1, "Full time", IF(F22=0, "Not started", "Part time"))           =IF(F23=1, "Full time", IF(F23=0, "Not started", "Part time"))           =IF(F25=1, "Full time", IF(F25=0, "Not started", "Part time"))           =IF(F25=1, "Full time", IF(F25=0, "Not started", "Part time"))           =IF(F25=1, "Full time", IF(F25=0, "Not started", "Part time"))           =IF(F25=1, "Full time", IF(F25=0, "Not started", "Part time"))           =IF(F25=1, "Full time", IF(F25=0, "Not started", "Part time"))           =IF(F25=1, "Full time", IF(F25=0, "Not started", "Part time"))           =IF(F25=1, "Full time", IF(F25=0, "Not started", "Part time"))           =IF(F29=1, "Full time", IF(F29=0, "Not started", "Part time"))           =IF(F29=1, "Full time", IF(F29=0, "Not started", "Part time"))           =IF(F30=1, "Full time", IF(F30=0, "Not started", "Part time"))           =IF(F31=1, "Full time", IF(F30=0, "Not started", "Part time")) | E17/52<br>Weekly wage<br>=ROUNDDOW N(E17/52,2)<br>=ROUNDDOW N(E18/52,2)<br>=ROUNDDOW N(E19/52,2)<br>=ROUNDDOW N(E20/52,2)<br>=ROUNDDOW N(E20/52,2)<br>=ROUNDDOW N(E25/52,2)<br>=ROUNDDOW N(E25/52,2)<br>=ROUNDDOW N(E31/52,2) | 1 |

| Page 13 | Mark Scheme                     | Syllabus | Paper |
|---------|---------------------------------|----------|-------|
|         | Cambridge IGCSE – May/June 2016 | 0417     | 32    |

| the second contract of the second second s | G                                                                                                    | н                     |
|----------------------------------------------------------------------------------------------------|----------------------------------------------------------------------------------------------------|-----------------------|
| 33 0.8 ===================================                                                                                                    | 0,"Not started","Part time"))                                                                                                    | =ROUNDDOWN(E33/52,2)  |
| 34 0.6 =IF(F34=1,"Full time",IF(F34=                                                                                                    | 0,"Not started", "Part time"))                                                                                                    | =ROUNDDOWN/E34/52,2   |
| 35 0.6 =IF(F35=1,"Full time",IF(F35=                                                                                                    | 0,"Not started","Part time"))                                                                                                    | =ROUNDDOWN(E35/52,2)  |
| 36 0.6 #IF(F36=1,"Full time", IF(F36=                                                                                                    | 0,"Not started","Part time"))                                                                                                    | =ROUNDDOWN(E36/52.2)  |
| 37 1 =IF(F37=1,"Full time",IF(F37=                                                                                                    | 0,"Not started","Part time"))                                                                                                    | =ROUNDDOWN[E37/52,2]  |
| 38 1 =IF(F38=1,"Full time",IF(F38=                                                                                                    | 0,"Not started","Part time"))                                                                                                    | =ROUNDDOWN(E38/52,2)  |
| 39 1 =IF(F39=1,"Full time", IF(F39=                                                                                                    | 0,"Not started", "Part time"))                                                                                                    | =ROUNDDOWN[E39/52,2]  |
| 40 0.5 =IF(F40=1,"Full time",IF(F40=                                                                                                    | 0,"Not started","Part time"))                                                                                                    | =ROUNDDOW N(E40/52,2) |
| 41 0.4 =IF(F41=1,"Full time",IF(F41=                                                                                                    | 0,"Not started", "Part time"))                                                                                                    | =ROUNDDOWN(E41/52,2)  |
| 42 0.8 =IF(F42=1,"Full time",IF(F42=                                                                                                    | 0,"Not started","Part time"))                                                                                                    | =ROUNDDOWN[E42/52,2]  |
| 43 0.6 =IF(F43=1,"Full time",IF(F43=                                                                                                    | 0,"Not started","Part time"))                                                                                                    | =ROUNDDOWN(E43/52,2)  |
| 44 0.6 =IF(F44=1,"Full time",IF(F44=                                                                                                    | 0,"Not started","Part time"))                                                                                                    | =ROUNDDOWN/E44/52.2   |
| 45 0.4 =IF(F45=1,"Full time",IF(F45=                                                                                                    | 0, "Not started", "Part time"))                                                                                                    | =ROUNDDOW N(E45/52,2) |
| 46 0 =IF(F46=1,"Full time",IF(F46=                                                                                                    | 0,"Not started","Part time"))                                                                                                    | =ROUNDDOWN(E46/52.2)  |
| 47 0 =IF(F47=1,"Full time",IF(F47=                                                                                                    | 0,"Not started", "Part time"))                                                                                                    | =ROUNDDOWN[E47/52,2]  |
| 48 Weekly total                                                                                                    | and the second second se | =SUM(H17:H47)         |
|                                                                                                    |                                                                                                    |                       |
|                                                                                                    |                                                                                                    |                       |
|                                                                                                    |                                                                                                    |                       |

| Page 14 |
|---------|
|---------|

| Page 14 | Mark Scheme                     | Syllabus | Paper |
|---------|---------------------------------|----------|-------|
|         | Cambridge IGCSE – May/June 2016 | 0417     | 32    |

| rate<br>,000.00<br>,500.00<br>,750.00<br>,250.00<br>,500.00<br>,400.00<br>,400.00<br>,400.00<br>,400.00<br>G(<br>grade Job (<br>SD<br>AD                                                                                                    | A14-H14<br>Font<br>Rows 1,2,15,16<br>Da Elephant S                                                                                                    | Merged<br>Serif centre<br>Black 24pt<br>Text 100%<br>Bold and Ita                                                                                                    | align<br>correc<br>alic                                                                                                    | ed<br>ct                                                                                                    | 1 1 1 1 1 1 1 1 1 1 1 1 1 1 1 1 1 1 1 1                                                                                                    |
|----------------------------------------------------------------------------------------------------|----------------------------------------------------------------------------------------------------|----------------------------------------------------------------------------------------------------|----------------------------------------------------------------------------------------------------|----------------------------------------------------------------------------------------------------|----------------------------------------------------------------------------------------------------|
| 0,000.00<br>1,500.00<br>1,750.00<br>1,250.00<br>1,250.00<br>1,250.00<br>1,000.00<br>1,400.00<br>1,400.00<br>1,400.00<br>G(<br>1,400.00<br>1,400.00<br>G(<br>1,400.00<br>1,400.00                                             | A14-H14<br>Font<br>Rows 1,2,15,16<br>Da Elephant \$                                                                                                    | Merged<br>Serif centre<br>Black 24pt<br>Text 100%<br>Bold and Ita                                                                                                    | align<br>correc<br>alic                                                                                                    | ed<br>ct                                                                                                    | 1<br>1<br>1<br>1                                                                                                    |
| ,500.00<br>,750.00<br>,250.00<br>,500.00<br>,100.00<br>,400.00<br>,350.00<br>,400.00<br>,400.00<br>,400.00<br>,400.00<br>,400.00<br>,400.00<br>G(<br>grade Job (<br>SD<br>AD                                                                                                    | A14-H14<br>Font<br>Rows 1,2,15,16<br>Da Elephant \$                                                                                                    | Merged<br>Serif centre<br>Black 24pt<br>Text 100%<br>Bold and Ita                                                                                                    | align<br>correa<br>alic                                                                                                    | red<br>ct                                                                                                    | 1<br>1<br>1<br>1                                                                                                    |
| 750.00<br>250.00<br>500.00<br>100.00<br>400.00<br>400.00<br>400.00<br>400.00<br>G(<br>grade Job (<br>SD<br>AD                                                                                                    | Font<br>Rows 1,2,15,16<br>Da Elephant S                                                                                                    | Serif centre<br>Black 24pt<br>Text 100%<br>Bold and Ita                                                                                                    | align<br>correalic                                                                                                    | ed<br>ct                                                                                                    | 1                                                                                                    |
| (250.00<br>(500.00<br>(100.00<br>(400.00<br>(350.00<br>(400.00<br>(40 | Rows 1,2,15,16                                                                                                    | Black 24pt<br>Text 100%<br>Bold and Ita                                                                                                    |                                                                                                    | ct                                                                                                    | 1                                                                                                    |
| 500.00<br>100.00<br>400.00<br>350.00<br>400.00<br>400.00<br>400.00<br>400.00<br>50<br>50<br>AD                                                                                                    | Rows 1,2,15,16                                                                                                    | Bold and Ita                                                                                                    | correalic                                                                                                    | ct                                                                                                    | 1                                                                                                    |
| 100.00<br>400.00<br>350.00<br>400.00<br>400.00<br>400.00<br>G(<br>grade Job (<br>SD<br>AD                                                                                                    | Rows 1,2,15,16                                                                                                    | Bold and Ita                                                                                                    | corre<br>alic                                                                                                    | ct                                                                                                    | 1                                                                                                    |
| 400.00<br>350.00<br>400.00<br>400.00<br>G(<br>grade Job /<br>AD                                                                                                    | Rows 1,2,15,16                                                                                                    | Bold and Ita                                                                                                    |                                                                                                    |                                                                                                    |                                                                                                    |
| ,350.00<br>,400.00<br>,400.00<br>grade Job (<br>50<br>AD                                                                                                    | a Elephant S                                                                                                    | Sanctuary                                                                                                    |                                                                                                    |                                                                                                    |                                                                                                    |
| 0,000.00<br>7,400.00<br>grade Job (<br>SD<br>AD                                                                                                    | oa Elephant S                                                                                                    | Sanctuary                                                                                                    |                                                                                                    |                                                                                                    |                                                                                                    |
| grade Job (                                                                                                    | oa Elephant S                                                                                                    | Sanctuary                                                                                                    | L                                                                                                    |                                                                                                    |                                                                                                    |
| G(<br>grade Job (<br>SD<br>AD                                                                                                    | a Elephant S                                                                                                    | Sanctuary                                                                                                    | $\square$                                                                                                    | τ                                                                                                    |                                                                                                    |
| grade Job (<br>SD<br>AD                                                                                                    | oa Elephant S                                                                                                    | Sanctuary                                                                                                    |                                                                                                    |                                                                                                    |                                                                                                    |
| grade Job (<br>SD<br>AD                                                                                                    |                                                                                                    | Jan Cluary                                                                                                    |                                                                                                    |                                                                                                    |                                                                                                    |
| grade Job (<br>SD<br>AD                                                                                                    |                                                                                                    | *                                                                                                    |                                                                                                    |                                                                                                    |                                                                                                    |
| SD<br>AD                                                                                                    | ode Job description                                                                                                    | Annualsalary                                                                                                    | Works                                                                                                    | Job type                                                                                                    | Weekly wage                                                                                                    |
| AD                                                                                                    | Sanctuary Director                                                                                                    | ₹ 20,000.00                                                                                                    | 1                                                                                                    | Full time                                                                                                    | ₹ 384.61                                                                                                    |
| ·····                                                                                                    | Administrator                                                                                                    | ₹17,250.00                                                                                                    | 1                                                                                                    | Full time                                                                                                    | ₹331.73                                                                                                    |
| PG                                                                                                    | Parkguardian                                                                                                    | ₹17,250.00                                                                                                    | 1                                                                                                    | Full time                                                                                                    | ₹331.73                                                                                                    |
| SE                                                                                                    | Security                                                                                                    | ₹17,250.00                                                                                                    | 1                                                                                                    | Full time                                                                                                    | ₹331.73                                                                                                    |
| HA                                                                                                    | Handyman                                                                                                    | ₹16,100.00                                                                                                    | 1                                                                                                    | Full time                                                                                                    | ₹ 309.61                                                                                                    |
| MA                                                                                                    | Manout                                                                                                    | ₹ 16,100.00                                                                                                    | 1                                                                                                    | Full time                                                                                                    | ₹ 309.61                                                                                                    |
| 05                                                                                                    | Overseas salesperson                                                                                                    | ₹ 16,100.00                                                                                                    | 1                                                                                                    | Full time                                                                                                    | ₹ 309.61                                                                                                    |
|                                                                                                    | Hanoyman<br>Mahout                                                                                                    | ₹ 15,400.00                                                                                                    | 1                                                                                                    | Full time                                                                                                    | Z 290.13                                                                                                    |
| MA<br>CU                                                                                                    | Shanwarkar                                                                                                    | ₹ 15,400.00                                                                                                    | 1                                                                                                    | Full time                                                                                                    | Z 290.13                                                                                                    |
| CA                                                                                                    | Cate admission                                                                                                    | ₹ 13,400.00                                                                                                    | 1                                                                                                    | Full time                                                                                                    | ₹ 290.13<br>₹ 275.06                                                                                                    |
| MA                                                                                                    | Mahout                                                                                                    | ₹ 14,350.00                                                                                                    | - 1                                                                                                    | Full time                                                                                                    | ₹ 275.96                                                                                                    |
| MA                                                                                                    | Mahout                                                                                                    | ₹ 14,350.00                                                                                                    | 1                                                                                                    | Full time                                                                                                    | ₹ 275.96                                                                                                    |
| MA                                                                                                    | Mahout                                                                                                    | ₹ 14,350.00                                                                                                    | - 1                                                                                                    | Full time                                                                                                    | ₹ 275.96                                                                                                    |
| SE                                                                                                    | Security                                                                                                    | ₹ 14 350.00                                                                                                    | 1                                                                                                    | Full time                                                                                                    | ₹275.96                                                                                                    |
| ্য<br>গ                                                                                                    | Stable hand                                                                                                    | ₹14.350.00                                                                                                    | 1                                                                                                    | Full time                                                                                                    | ₹275.96                                                                                                    |
| TG                                                                                                    | Tour guide/sales                                                                                                    | ₹12,880.00                                                                                                    | 0.8                                                                                                    | Part time                                                                                                    | ₹247.69                                                                                                    |
| FD                                                                                                    | Finance officer                                                                                                    | ₹11,100.00                                                                                                    | 0.6                                                                                                    | Part time                                                                                                    | ₹213.46                                                                                                    |
| TG                                                                                                    | Tour guide/sales                                                                                                    | ₹ 9,240.00                                                                                                    | 0.6                                                                                                    | Part time                                                                                                    | ₹177.69                                                                                                    |
| SH                                                                                                    | Shopworker                                                                                                    | ₹ 8,610.00                                                                                                    | 0.6                                                                                                    | Part time                                                                                                    | ₹165.57                                                                                                    |
| AM                                                                                                    | Apprentice Mahout                                                                                                    | ₹ 8,000.00                                                                                                    | 1                                                                                                    | Full time                                                                                                    | ₹153.84                                                                                                    |
| SH                                                                                                    | Shopworker                                                                                                    | ₹ 8,000.00                                                                                                    | 1                                                                                                    | Full time                                                                                                    | ₹153.84                                                                                                    |
| চা                                                                                                    | Stable hand                                                                                                    | ₹7,400.00                                                                                                    | 1                                                                                                    | Full time                                                                                                    | ₹142.30                                                                                                    |
| MA                                                                                                    | Mahout                                                                                                    | ₹7,175.00                                                                                                    | 0.5                                                                                                    | Part time                                                                                                    | ₹137.98                                                                                                    |
| TG                                                                                                    | Tour guid e/sales                                                                                                    | ₹ 6,440.00                                                                                                    | 0.4                                                                                                    | Part time                                                                                                    | ₹123.84                                                                                                    |
| AM                                                                                                    | Apprentice Mahout                                                                                                    | ₹ 6,400.00                                                                                                    | 0.8                                                                                                    | Part time                                                                                                    | ₹123.07                                                                                                    |
| AA                                                                                                    | Admini strati ve assista                                                                                                    | nt ₹4,440.00                                                                                                    | 0.6                                                                                                    | Part time                                                                                                    | ₹85.38                                                                                                    |
| AN                                                                                                    | Animal assistant                                                                                                    | ₹ 4,440.00                                                                                                    | 0.6                                                                                                    | Part time                                                                                                    | ₹85.38                                                                                                    |
| AM                                                                                                    | Apprentice Mahout                                                                                                    | ₹ 3,200.00                                                                                                    | 0.4                                                                                                    | Part time                                                                                                    | ₹61.53                                                                                                    |
| AN                                                                                                    | Animai assistant                                                                                                    | ₹0.00                                                                                                    | 0                                                                                                    | Not started                                                                                                    | ₹0.00                                                                                                    |
| MA                                                                                                    | manout                                                                                                    | ₹ 0.00                                                                                                    | 0                                                                                                    | Mookly total                                                                                                    | 20.00                                                                                                    |
|                                                                                                    | MA<br>OS<br>HA<br>MA<br>SH<br>GA<br>MA<br>MA<br>MA<br>SE<br>ST<br>TG<br>FD<br>TG<br>FD<br>TG<br>SH<br>AM<br>SH<br>ST<br>TG<br>SH<br>AM<br>AM<br>AM<br>AA<br>AN<br>AN<br>AN<br>AN<br>AN | MA     Mahout       OS     Over seas salesperson       HA     Handyman       MA     Mahout       SH     Shopworker       GA     Gate admission       MA     Mahout       MA     Mahout       MA     Mahout       MA     Mahout       MA     Mahout       SE     Security       ST     Stable hand       TG     Tour guide/sales       FD     Finance officer       TG     Tour guide/sales       SH     Shopworker       AM     Apprentice Mahout       SH     Shopworker       ST     Stable hand       MA     Mah out       TG     Tour guide/sales       AM     Apprentice Mahout       AA     Administrative assista       AN     Animal assistant       AN     Animal assistant       MA     Mahout | MA         Mahout         ₹ 15,100.00           OS         Overseas salesperson         ₹ 15,100.00           HA         Handyman         ₹ 15,400.00           MA         Mahout         ₹ 15,400.00           SH         Shopworker         ₹ 15,400.00           GA         Gate admission         ₹ 14,350.00           MA         Mahout         ₹ 14,350.00           MA         Mahout         ₹ 14,350.00           MA         Mahout         ₹ 14,350.00           MA         Mahout         ₹ 14,350.00           SE         Security         ₹ 14,350.00           ST         Stable hand         ₹ 14,350.00           TG         Tour guide/sales         ₹ 12,880.00           FD         Finance officer         ₹ 11,100.00           TG         Tour guide/sales         ₹ 9,240.00           SH         Shopworker         ₹ 8,610.00           AM         Apprentice Mahout         ₹ 8,600.00           ST         Stable hand         ₹ 7,400.00           MA         Mahout         ₹ 7,400.00           MA         Apprentice Mahout         ₹ 6,400.00           AM         Apprentice Mahout         ₹ 6,400.00 | MA         Mahout         ₹ 16,100.00         1           OS         Overseas salesperson         ₹ 16,100.00         1           HA         Handyman         ₹ 15,400.00         1           MA         Mahout         ₹ 15,400.00         1           SH         Shopworker         ₹ 15,400.00         1           GA         Gate admission         ₹ 14,350.00         1           MA         Mahout         ₹ 14,350.00         1           MA         Mahout         ₹ 14,350.00         1           MA         Mahout         ₹ 14,350.00         1           MA         Mahout         ₹ 14,350.00         1           MA         Mahout         ₹ 14,350.00         1           SE         Security         ₹ 14,350.00         1           ST         Stable hand         ₹ 14,350.00         1           TG         Tour guide/sales         ₹ 12,880.00         0.6           FD         Finance officer         ₹ 11,100.00         0.6           GA         Apprentice Mahout         ₹ 8,000.00         1           SH         Shopworker         ₹ 8,600.00         1           SH         Shopworker         ₹ 8,600.00 | MA       Mahout       ₹ 16,100.00       1       Full time         CS       Overseas salesperson       ₹ 16,100.00       1       Full time         HA       Handyman       ₹ 15,400.00       1       Full time         MA       Mahout       ₹ 15,400.00       1       Full time         SH       Shopworker       ₹ 15,400.00       1       Full time         GA       Gate admission       ₹ 14,350.00       1       Full time         MA       Mahout       ₹ 14,350.00       1       Full time         MA       Mahout       ₹ 14,350.00       1       Full time         MA       Mahout       ₹ 14,350.00       1       Full time         MA       Mahout       ₹ 14,350.00       1       Full time         SE       Security       ₹ 14,350.00       1       Full time         ST       Stable hand       ₹ 14,350.00       1       Full time         TG       Tour guide/sales       ₹ 12,880.00       0.8       Part time         TG       Tour guide/sales       ₹ 9,240.00       0.6       Part time         SH       Shopworker       ₹ 8,610.00       0.6       Part time         SH       Shopworker |

Weekly wage

₹384.61

₹331.73

₹331.73

₹331.73

₹309.61

₹309.61

₹309.61

₹296.15

₹296.15

₹236.92 ₹275.96

₹275.96

₹275.96

₹275.96

₹275.96

₹275.96 ₹247.69

₹213.46

₹177.69

₹165.57

₹153.84

₹153.84

₹142.30

₹137.98

₹123.84

₹123.07

₹4,440.00 0.6 Part time ₹85.38 1 Full time Weekly total

2

1

₹85.38

₹85.38 ₹61.53

₹275.96 ₹7,026.52

| Page 15 | Mark Scheme                     | Syllabus | Paper |
|---------|---------------------------------|----------|-------|
|         | Cambridge IGCSE – May/June 2016 | 0417     | 32    |

### **Question 17**

| Pay grade table                              |            |          |                                  |                            |                |       |
|----------------------------------------------|------------|----------|----------------------------------|----------------------------|----------------|-------|
| Pay grade                                    | Pay rate   |          |                                  |                            |                |       |
| A1                                           | ₹20,000.0  | 0        |                                  |                            |                |       |
| AZ                                           | ₹18,500.0  | 0        |                                  |                            |                |       |
| B1                                           | ₹17,750.0  | 0        |                                  |                            |                |       |
| B2                                           | ₹17,250.0  | 0        |                                  |                            |                |       |
| 83                                           | ₹16,500.0  | 0        |                                  |                            |                |       |
| C1                                           | ₹16,100.0  | 0        |                                  |                            |                |       |
| C2                                           | ₹15,400.0  | 0        |                                  |                            |                |       |
| C3                                           | ₹ 14,350.0 | 0        |                                  |                            |                |       |
| D1                                           | ₹8,000.0   | 0        |                                  |                            |                |       |
| D2                                           | ₹7,400.0   | 0        |                                  |                            |                |       |
|                                              |            |          |                                  |                            |                |       |
|                                              |            | Goa      | Elephant Sa                      | nctuary                    |                |       |
| Weekly water table                           |            | ova      | Elephane Sa                      | incluur y                  |                |       |
| Mame                                         | Pay ande   | Joh code | Ich description                  | Annual calany              | Works Job tune | Week  |
| Abbay Sharma                                 | Payglabe   | 500 0002 | Sonduscription<br>Sonduscription | Annual Salary              | 1 Full time    | W CEX |
| Manish Kanaar                                | 87         | 40       | Administrator                    | ₹ 17,350,00                | 1 Fulltime     |       |
| Surian Malik                                 | 87         | PC DC    | Park guardian                    | ₹17,250.00                 | 1 Fulltime     |       |
| Arnav Nair                                   | 87         | FG       | Security                         | ₹ 17,250.00                | 1 Fulltime     |       |
| Arriav Nair                                  | 02         | 30       | Security                         | ₹ 17,250.00                | 1 Full time    |       |
| Prabir Das                                   | C1         | HA<br>MA | Handyman                         | ₹ 16,100.00                | 1 Full time    |       |
| Rajul Venkatesan<br>Dagage Balasu basasaiyan | C1         | MA       | Manout                           | ₹ 16,100.00                | 1 Full time    |       |
| Parees balasu bramanium                      |            | 05       | Overseas salesperson             | ₹ 16,100.00                | 1 Full time    |       |
| Lalit Sharma                                 | C2         |          | Mahout                           | ₹ 15,400.00                | 1 Full time    |       |
| Arrieva Dasgupta                             | 62         | CLI CLI  | Shanwarkar                       | ₹ 13,400.00                | 0 8 Part time  |       |
| Agai Singh                                   | C2         | 20       | Shop worker<br>Onto admission    | ₹ 12,520.00                | 1 Bulltime     |       |
| Krishna Dasgunta                             | C3         | MA       | Mahout                           | ₹ 14,350.00                | 1 Fulltime     |       |
| Nich ar Son                                  | 63         | MA       | Mahout                           | ₹ 14,350.00                | 1 Fulltime     |       |
| Oias Mukonadhyay                             | 63         | MA       | Mahout                           | ₹ 14,350.00                | 1 Fulltime     |       |
| Alast Ranstics                               | 63         | CE CE    | Security                         | < 14,350.00<br>3 14 250.00 | 1 Fulltime     |       |
| Ajeet banerjee<br>Indui Boso                 | 63         | ac<br>er | Stable hand                      | ₹ 14,350.00                | 1 Fulltime     |       |
| Neela Cupta                                  | C1         | 70       | Tour guide/sples                 | ₹ 13,990,00                | 0.8 Part time  |       |
| Kunala Bose                                  | 47         | FD       | Finance officer                  | ₹ 11,100,00                | 0.6 Part time  |       |
| Nalin Javaraman                              | 62         | TG       | Tour guide/sales                 | ₹9,240,00                  | 0.6 Part time  |       |
| Maniu Chatton ad hyay                        | C3         | SH       | Shon worker                      | ₹8,610,00                  | 0.6 Part time  |       |
| Oiam Chatteriee                              | D1         | AM       | Apprentice Mahout                | ₹8,000,00                  | 1 Fulltime     |       |
| Narmad Rao                                   | D1         | сн<br>СН | Shonworker                       | ₹8,000,00                  | 1 Full time    |       |
| Lal Savena                                   | D2         | ব        | Stable hand                      | ₹7,400.00                  | 1 Full time    |       |
| Nadeen Sengunta                              | C3         | MA       | Mahout                           | ₹7,175.00                  | 0.5 Part time  |       |
| Hemadri Dillai                               | C1         | TG       | Tour guide/sales                 | ₹6,440,00                  | 0.4 Part time  |       |
| Vinavak Pangarajan                           | D1         | AM       | Apprentice Mahout                | ₹6,400.00                  | 0.4 Part time  |       |
| Lata Se                                      | D2         | ΔΔ       | Administrative assistant         | ₹ 4 440 00                 | 0.6 Part time  |       |
| Arva Chattopadhyay                           | D2         | AN       | Animal assistant                 | ₹4,440.00                  | 0.6 Part time  |       |
| Praiit Baneriee                              | D1         | AM       | Apprentice Mahout                | ₹ 3,200.00                 | 0.4 Part time  |       |
| Orriit Dutta                                 | D2         | AN       | Animal assistant                 | ₹4,440.00                  | 0.6 Part time  |       |
| Ruiul Rangan                                 | C3         | MA       | Mahout                           | ₹14,350.00                 | 1 Fulltime     |       |
|                                              |            |          |                                  |                            | 1              |       |

Data edit

Printout

2 for 3 changes and 1 for 2

Correct total only - 7026.52

#### www.dynamicpapers.com Page 16 Mark Scheme Syllabus Paper Cambridge IGCSE – May/June 2016 0417 32 1 body {background-color:#000000} **Evidence document** h1,h2 Helvetica 1 , Arial, sans-serif 1 **Question 25** h1 color: #FFFFFF; 1 font-size:30px; 1 styl9999.css - Notepad text-align:center; 1 font-style:italic; 1 Eile Edit Format View Help h2 color:#FFFF00; 1 body {background-color:#000000;} font-size:20px; 1 text-align: right 1 h1,h2 {font-family:Helvetica,Arial,sa table,td {border: 0} 1 {color:#FFFFFF; font-style:italic; tonc-size:sopx; cexc-arign: cencer; h1 h2 {color:#FFFF00; font-size:20px; text-align:right} table,td {border:0} Browser view In browser with no letters vis 1 /\* A Candidate, XX999 9999 \*/ Table borders not visible 1 1st row **GES** logo 1 < ∣ 2nd row 4 cells 1 Images as shown **Question 26** (4 correct for 2 marks, 3 for 1) 2 Text 100% correct 3rd row 1 in h1 1 4th row Updated by: <cand details> 1 in h2 1 🛅 = 🖾 Page 🔻 Safety 🕶 Tools 🕶 🚯 Goa Elephant Sanctuary Trek up a Chill out in Elephant Elephant jungle our tranquil bath time rides stream gardens Updated by: A Candidate, ZZ999, 9999

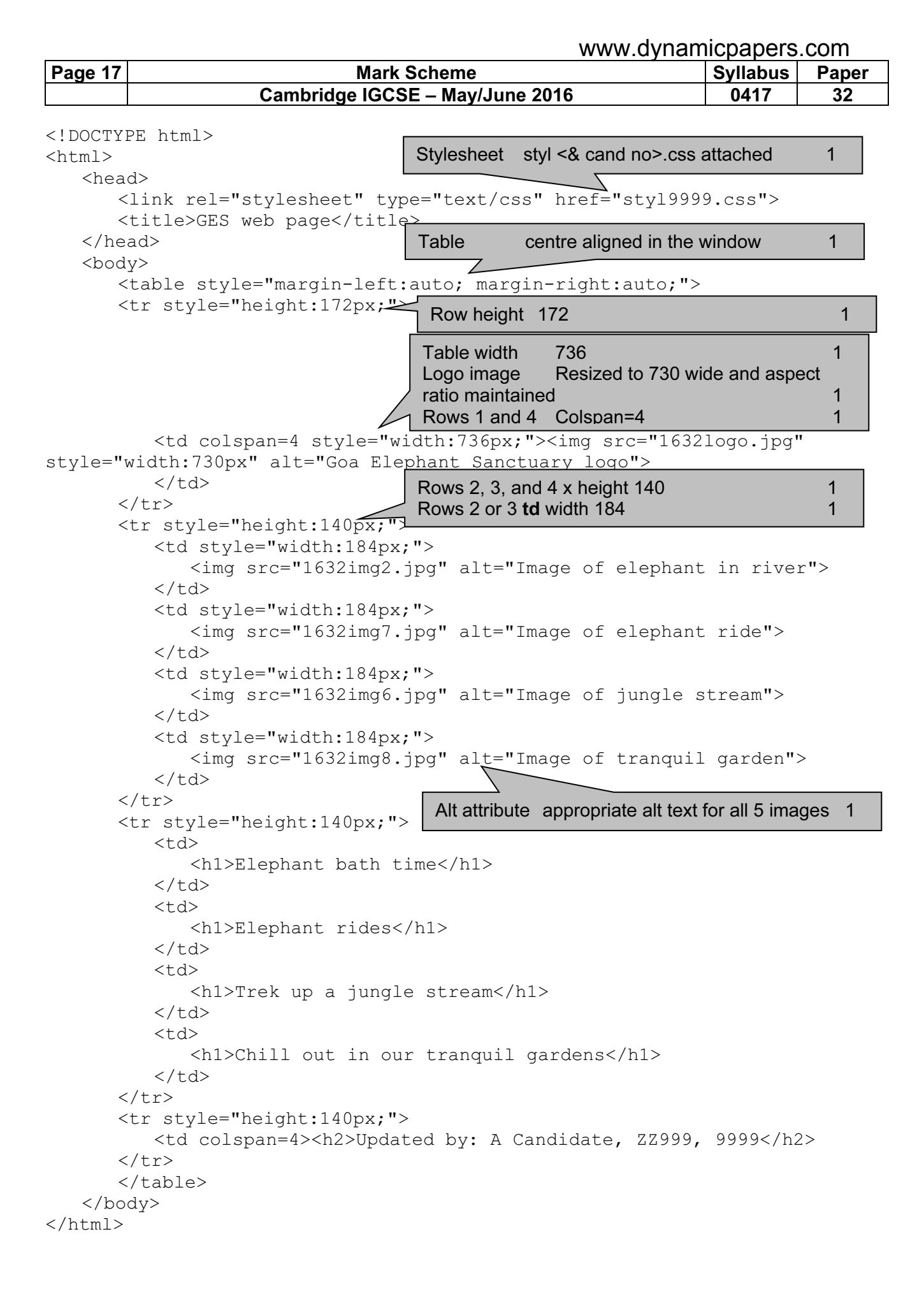

|         | www.dynan                       | nicpapers | .com  |
|---------|---------------------------------|-----------|-------|
| Page 18 | Mark Scheme                     | Syllabus  | Paper |
|         | Cambridge IGCSE – May/June 2016 | 0417      | 32    |

| Warner                                                                                                    | Width and height attributes can be set within the web page<br>Image can be resized within a graphics package                                                                                                    | 1<br>1 |
|----------------------------------------------------------------------------------------------------|----------------------------------------------------------------------------------------------------|--------|
| Product     Base       Image: State       Image: State       Image: | <ul> <li>Methods</li> <li>Methods</li> <li>Muthod is a method in different ways for use in a web page". Describe these methods.</li> <li>Width and height attributes can be set in the IMG tag within the webpage.</li> <li>The image can be resized within a graphics package and saved with its new width and height.</li> </ul> | N.     |

|                                                                                                    | www.dynam                                                                                                    | nicpapers                                                         | .com                                           |                      |
|----------------------------------------------------------------------------------------------------|----------------------------------------------------------------------------------------------------|-------------------------------------------------------------------|------------------------------------------------|----------------------|
| Page 19                                                                                                    | Mark Scheme                                                                                                    | Syllabus                                                          | Paper                                          |                      |
|                                                                                                    | Cambridge IGCSE – May/June 2016                                                                                                    | 0417                                                              | 32                                             |                      |
| Question 28                                                                                                   | 3 from:         Resizing in web page takes longer to load as full image in this allows the same image to be used as a full image and if resized in a graphic package the file size is reduced.         Therefore faster to download the web page.        which is essential given the information "Many of the page have very slow internet connection".         Resizing may change clarity of the image         Conclusion: the resizing in the graphics package is apprended.         • Evaluation of these methods for use in this web page         • Evaluation of these methods for use in this web page         • Evaluation of these methods for use in this web page         • Evaluation of these methods for use in this web page         • Evaluation of these methods for use in this web page         • Evaluation of these methods for use in this web page         • Evaluation of these methods for use in this web page         • Evaluation of these methods for use in this web page         • Evaluation of these methods for use in this web page         • Evaluation of these methods for use in this web page         • Evaluation of these methods for use in this web page         • Evaluation of these methods for use in this web page         • Evaluation of these methods for use in this web page         • Evaluation of these methods for use in this web page | 0417<br>is download<br>and a thumb<br>beople who<br>opriate for t | 32<br>ed.<br>nail.<br>will view t<br>his task. | he web<br>Max 3<br>1 |
| Arg straf           Barrowski skal           Barrowski skal           Barrowski skal           Barrowski skal | <ul> <li>Therefore faster to download the web page, which is essential given the information "Many of the people who will view the we page have very slow internet connection, so efficient markup must be used".</li> <li>Conclusion: the resizing in the graphics package is appropriate for this task.</li> </ul>                                                                                                    | •                                                                 |                                                |                      |
| the fail the                                                                                                  |                                                                                                    | Nex C F                                                           | 123                                            |                      |

| No. 17 O. C. Instantes                                                                                                    | iestury ) Harradt Rose ford                                                                                                    | KONR MOR |
|----------------------------------------------------------------------------------------------------|----------------------------------------------------------------------------------------------------|----------|
| 8<br>GIF                                                                                                    | 1 International Control Contro |          |
| Sint     Sint       Image: Sint     Image: Sint       Image: Sint     Image: Sint       Image: Sint     Ima | e formats<br>ge<br>G image has a colour depth of 8 bits per channel.<br>'file format<br>on Elephant Sanctuary should use a GIF file format for<br>d moving images within its website.                                                                                                    |          |
| This ( ) - move - U                                                                                                    | 1 1 1 1 1 1 1 1 1 1 1 1 1 1 1 1 1 1 1                                                                                                    | 0.03     |

|         | www.dynamicpapers.com           |  |          |       |  |
|---------|---------------------------------|--|----------|-------|--|
| Page 20 | Mark Scheme                     |  | Syllabus | Paper |  |
|         | Cambridge IGCSE – Mav/June 2016 |  | 0417     | 32    |  |

| ••••••••••••••••••••••••••••••••••••                                                                                                    | Kon Daphart Secture - Minmath Rook Point                                                                                                    | ICHP HOM      |
|----------------------------------------------------------------------------------------------------|----------------------------------------------------------------------------------------------------|---------------|
| freed beer                                                                                                    | Deep Seulast dominant likelikes have the                                                                                                    | +0            |
| C ALM                                                                                                    |                                                                                                    |               |
| Page Proved Thread In                                                                                                    |                                                                                                    |               |
| Distance of the second                                                                                                    | Pres Pret Pressen in Pressen Press                                                                                                    | 1             |
| Image: Second Second | Web development layers            • Features of web development layers             • The bayout of a web page is created in the content layer.             • The behaviour layer contains the colour definitions for a web page.             The layout of a web page is created in the content layer.             The layout of a web page is created in the content layer.             The layout of a web page is created in the content layer.             The layout of a web page is created in the content layer.             The layout of a web page is created in the content layer.             The layout of a web page is created in the content layer.             The persentation layer contains coding.             Hyperlinks are placed in the content layer.             The presentation layer contains the colour definitions for a web page. | 1 1 1 1 1 1 1 |